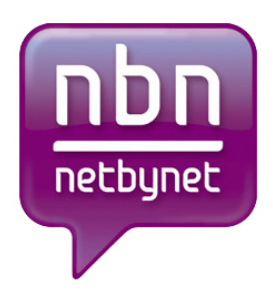

# Инструкция по настройке роутера TPLINK TL-WR841N / TL-WR841ND.

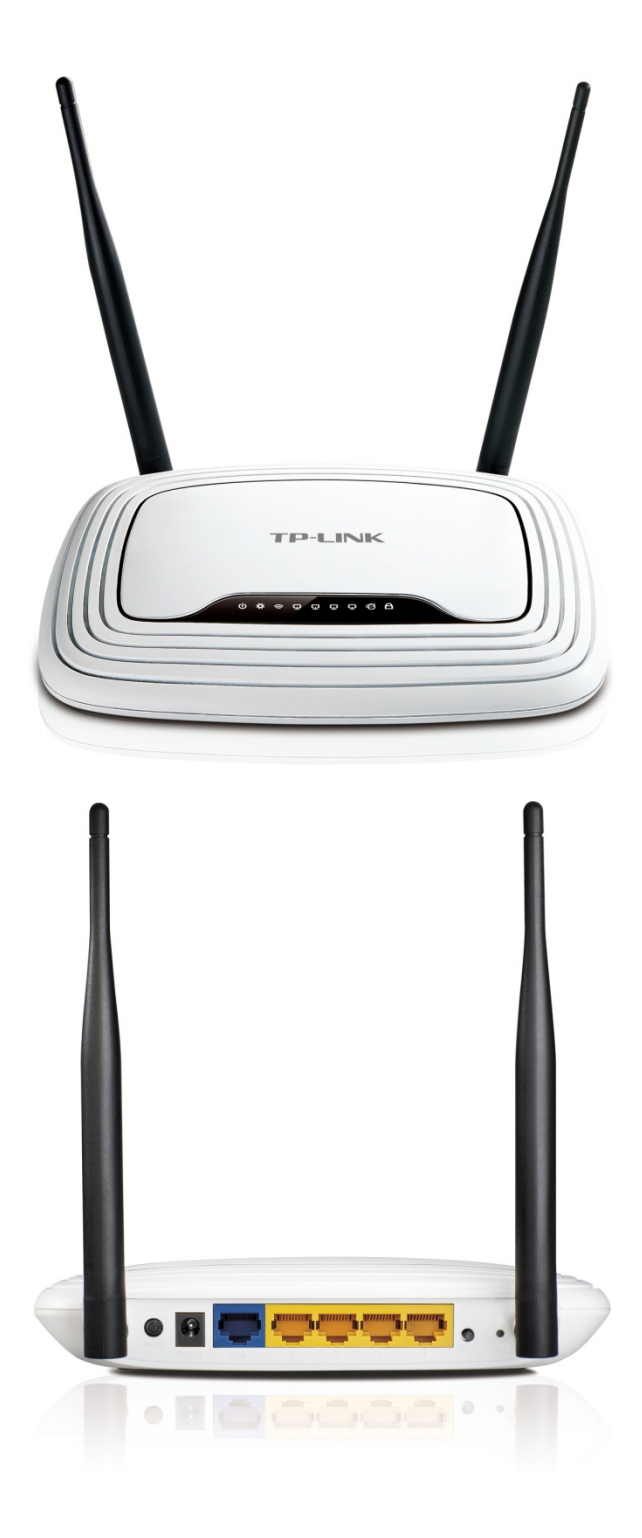

## Оглавление.

| 1.   | Рекомендации, Авторизациястр. 3                                        |
|------|------------------------------------------------------------------------|
| 2.   | Смена заводского паролястр. 4                                          |
| 3.   | Настройка Wi-Fi на роутерестр. 5-6                                     |
| 4.   | Настройка РРРоЕстр. 7                                                  |
| 5.   | Настройка PPtP (VPN) при автоматическом получении локального IP адреса |
|      | (DHCP)стр. 8                                                           |
| 6.   | Настройка PPtP (VPN) при статическом локальном IP адресестр. 9         |
| 7.   | NAT при автоматическом получении IP адреса (DHCP)стр. 10               |
| 8.   | Клонирование МАК адресастр. 11                                         |
| 9. ( | Сохранение/восстановление настроекстр.12                               |

#### Рекомендации.

- 1. По умолчанию, Логин admin, пароль admin.
- 2. Курьеры-настройщики должны в настройках изменять пароль на Серийный номер, указанный на коробке (S/N). При перенастройке рекомендуется также использовать в качестве пароля на роутер и wi-fi S/N (серийный номер).
- 3. Сброс настроек роутера производится путем нажатия и удержания кнопки Reset на задней панели роутера в течении 10 секунд.

#### Авторизация.

Для того, что бы попасть в веб-интерфейс роутера, необходимо открыть ваш Интернет браузер и в строке адреса набрать <u>http://192.168.0.1</u>, User Name **admin**, Password – **admin** (при условии, что роутер имеет заводские настройки, и его IP не менялся).

| цля входа на о<br>имя пользова              | ервер 192.168.1.1 нужны<br>геля и пароль.                                 |                                               |
|---------------------------------------------|---------------------------------------------------------------------------|-----------------------------------------------|
| Предупрежде<br>пароля через<br>проверка под | чие: Сервер требует передачи<br>небезопасное соединение (бу<br>линности). | имени пользователя и<br>дет выполнена обычная |
|                                             | Пользователь                                                              |                                               |
| 1                                           | Пароль                                                                    |                                               |
|                                             | 🔲 Запомнить учетные дани                                                  | ные                                           |
|                                             |                                                                           |                                               |

#### Смена заводского пароля.

В целях безопасности рекомендуется сменить заводской пароль.

По умолчанию: Логин admin, пароль admin.

В интерфейсе роутера необходимо зайти во вкладку System Tools и выбрать Password.

В поле Old User Name введите admin, Old Password введите admin.

В поля New User Name, New Password, Confirm New Password введите новый логин (можно оставить прежний «admin»), а также новый пароль и его повтор соответственно.

| <b>TP-LINK</b> °   |                       |
|--------------------|-----------------------|
|                    |                       |
| 3 diverse          |                       |
| Status             |                       |
| Quick Setup        | Password              |
| QSS                |                       |
| Network            |                       |
| Wireless           | Old Lloor Name        |
| DHCP               |                       |
| Forwarding         | Old Password:         |
| Security           |                       |
| Parental Control   | New User Name:        |
| Access Control     | New Password:         |
| Static Routing     | Confirm New Password: |
| Bandwidth Control  |                       |
| IP & MAC Binding   |                       |
| Dynamic DNS        | Save Clear All        |
| System Tools       |                       |
| - Time Settings    |                       |
| - Diagnostic       |                       |
| - Firmware Upgrade |                       |
| - Factory Defaults |                       |
| - Backup & Restore |                       |
| - Reboot           |                       |
| - Password         |                       |
| - System Log       |                       |
| Statistics         |                       |

Затем нажмите кнопку Save.

## Настройка Wi-Fi на роутере.

В интерфейсе роутера необходимо выбрать вкладку слева «*Wireless*», в открывшемся списке выбираем «Wireless Serrings».

Выставляем параметры следующим образом:

- 1. Поле «SSID»: вводим название беспроводной сети.
- 2. Region: Russia
- 3. Chanel: Auto
- 4. Mode: 11bgn mixed
- 5. Channel Width: Automatic
- 6. Max Tx Rate: 300Mbps
- 7. Нажимаем ниже кнопку «Save»

# **TP-LINK**°

| Status                   |                   |                                            |
|--------------------------|-------------------|--------------------------------------------|
| Quick Setup              | Wireless Settings |                                            |
| QSS                      | -                 |                                            |
| Network                  | S SID:            |                                            |
| Wireless                 | Basian            |                                            |
| - Wireless Settings      | Region:           | Russia                                     |
| - Wireless Security      | • vvarning:       | Incorrect settings may cause interference. |
| - Wireless MAC Filtering |                   |                                            |
| - Wireless Advanced      | Channel:          | Auto 💌                                     |
| - Wireless Statistics    | Mode:             | 11ban mixed                                |
| DHCP                     | Channel Width:    | Automatia                                  |
| Forwarding               |                   |                                            |
| Security                 | wax IX Rate:      | 300Mbps                                    |
| Parental Control         |                   |                                            |
| Access Control           |                   | Enable Wireless Router Radio               |
| Static Routing           |                   | Enable SSID Broadcast                      |
| Bandwidth Control        |                   | Enable WDS                                 |
| IP & MAC Binding         |                   |                                            |
| Dynamic DNS              | <u>е</u>          |                                            |
| System Tools             |                   | Save                                       |
| 3)31011 10013            |                   |                                            |

#### Далее

Слева в меню выбираем «Wireless», далее «Wireless Security» и выставляем параметры:

- 1. Устанавливаем точку на WPA-PSK/WPA2-PSK
- 2. Version: WPA2-PSK
- 3. Encryption: Automatic
- PSK Password: должны ввести любой набор цифр, длиной от 8 до 63. Их также необходимо запомнить, чтобы Вы могли указать их при подключении к сети. Рекомендуется использовать в качестве ключа серийный номер устройства (указан на коробке, в виде S/N #########).
- 5. Нажимаем ниже кнопку «Save»

|                          | WEP Key Format:          | Hexadecimal                          |                                         |
|--------------------------|--------------------------|--------------------------------------|-----------------------------------------|
| tatus                    | Key Selected             | WEP Key                              | Кеу Туре                                |
| uick Setup               | Key 1: 🔘                 |                                      | Disabled 💌                              |
| is                       | Key 2:                   |                                      | Disabled -                              |
| etwork                   | Key 3:                   |                                      | Disabled -                              |
| ireless                  | Key 4:                   |                                      | Disabled •                              |
| Nireless Settings        |                          |                                      |                                         |
| Wireless Security        | WPA/WPA2                 |                                      |                                         |
| Wireless MAC Filtering   | Version                  | WDA2                                 |                                         |
| Wireless Advanced        | Foorintion               | Automatic                            |                                         |
| Wireless Statistics      | Encryption:              | Automatic                            |                                         |
| нср                      | Radius Server IP:        |                                      |                                         |
| orwarding                | Radius Port:             | 1812 (1-65535, 0 s                   | tands for default port 1812)            |
| ecurity                  | Radius Password:         |                                      |                                         |
| arental Control          | Group Key Update Period: | 0 (in secon                          | nd, minimum is 30, 0 means no update)   |
| ccess Control            |                          |                                      |                                         |
| tatic Routing            | WPA-PSK/WPA2-PSK         |                                      |                                         |
| andwidth Control         | Version:                 | WPA2-PSK                             |                                         |
| & MAC Binding            | Encryption:              | Automatic •                          |                                         |
| ynamic DNS               | PSK Password:            | 1                                    |                                         |
| ystem Tools              |                          | (You can enter ASCII chara)          | ters between 8 and 63 or Hevadecimal ch |
|                          |                          | (Tou can enter ASCII characters bety |                                         |
| Group Key Update Period: |                          | 0 (in secon                          | nd, minimum is 30, 0 means no update)   |

#### Настройка РРРоЕ подключения.

- 1. Слева выбираем меню Network, далее MAC Clone
- 2. Нажимаем Clone MAC address, далее Save (подробнее см. в разделе «Клонирование МАК адреса»)
- 3. Далее выбираем слева **WAN**
- 4. WAN Connection type: PPPoE
- 5. User Name: Ваш логин из договора
- 6. **Password**: Ваш пароль из договора
- 7. Устанавливаем точку на Connect Automatically
- 8. Нажимаем кнопку «Save».

# TP-LINK<sup>®</sup>

| Status            |                       |                                                                 |
|-------------------|-----------------------|-----------------------------------------------------------------|
| Quick Setup       | AN                    |                                                                 |
| QSS               |                       |                                                                 |
| Network           | WAN Connection Type:  | PPDaE To Detect                                                 |
| - LAN             | WAN Connection Type.  | PPPOC Detect                                                    |
| - WAN             | 1220100 0             |                                                                 |
| - MAC Clone       | PPPoE Connection:     |                                                                 |
| Wireless          | User Name:            | usemame                                                         |
| DHCP              | Password:             |                                                                 |
| Forwarding        | -                     |                                                                 |
| Security          | Secondary Connection: | 💿 Disabled 💮 Dynamic IP 💮 Static IP                             |
| Parental Control  |                       |                                                                 |
| Access Control    | Wan Connection Mode:  | Connect on Demand                                               |
| Static Routing    |                       | Max Idle Time: 15 minutes (0 means remain active at all times.) |
| Bandwidth Control |                       | Connect Automatically                                           |
| IP & MAC Binding  |                       | Time based Connection                                           |
| Dynamic DNS       |                       |                                                                 |
| System Tools      |                       | Period of Time.trom                                             |
|                   |                       | Connect Manually                                                |
|                   |                       | Max Idle Time: 15 minutes (0 means remain active at all times.) |
|                   |                       | Connect Disconnected!                                           |
|                   |                       |                                                                 |
|                   | [                     | Save Advanced                                                   |
|                   | l                     | Advanced                                                        |

# Настройка PPtP (VPN) при автоматическом получении локального IP адреса (DHCP).

- 1. Слева выбираем меню Network, далее MAC Clone
- 2. Нажимаем Clone MAC address, далее Save (подробнее см. в разделе «Клонирование МАК адреса»)
- 3. Далее выбираем слева **WAN**
- 4. WAN Connection type: PPTP

TD-I INK

- 5. Username: Ваш логин из договора
- 6. **Password:** Ваш пароль из договора
- 7. Server IP Address/Name: ppp.lan
- 8. Устанавливаем точку на Connect Automatically
- 9. Сохраняем настройки кнопкой «Save».

|     | NAN Connection Type:  | DDTD -                                                      |
|-----|-----------------------|-------------------------------------------------------------|
|     | WAN Connection Type.  | PETE E                                                      |
|     | Harry Marrier         |                                                             |
|     | User Name:            | usemame                                                     |
|     | Password:             |                                                             |
|     |                       | Connect Disconnected!                                       |
|     |                       |                                                             |
|     |                       | Oynamic IP Static IP                                        |
| Set | rver IP Address/Name: | ppp.lan                                                     |
|     | IP Address:           | 0.0.0.0                                                     |
|     | Subnet Mask:          | 0.0.0.0                                                     |
|     | Gateway:              | 0.0.0.0                                                     |
|     | DNS:                  | 0.0.0.0, 0.0.0.0                                            |
|     |                       |                                                             |
|     | Internet IP Address:  | 0000                                                        |
| đ   | Internet DNS:         | 0000 0000                                                   |
|     | internet Divis.       | 0.0.0.0, 0.0.0.0                                            |
|     |                       |                                                             |
|     | MTU Size (in bytes):  | 1420 (The default is 1420, do not change unless necessary.) |
|     | Max Idle Time:        | 15 minutes (0 means remain active at all times.)            |
| v   | VAN Connection Mode:  | Connect on Demand                                           |
|     |                       | Connect Automatically                                       |
|     |                       | Connect Manually                                            |

### Настройка PPtP (VPN) при статическом локальном IP адресе.

- 1. WAN Connection type: PPTP
- 2. Username: Ваш логин из договора
- 3. Password: Ваш пароль из договора
- 4. Устанавливаем точку на Static IP
- 5. Server IP Address/Name: ppp.lan
- 6. IP Address: Вбиваем ваш IP адрес по договору
- 7. Subnet Mask: Вбиваем маску по договору
- 8. Gateway: Вбиваем шлюз по договору
- 9. **DNS:** 212.1.224.6
- 10. Устанавливаем точку на Connect Automatically
- 11. Сохраняем настройки кнопкой «Save».

# **TP-LINK<sup>®</sup>**

| itus              | WAN Connection Type:    | PPTP                                                     |
|-------------------|-------------------------|----------------------------------------------------------|
| uick Setup        |                         |                                                          |
| ass               | User Name:              | username                                                 |
| Network           | Password:               |                                                          |
| LAN               | L                       | Connect Disconnect Disconnected!                         |
| WAN               |                         |                                                          |
| MAC Clone         |                         |                                                          |
| Wireless          |                         | State r                                                  |
| ЭНСР              | Server IP Address/Name: | ppp.lan                                                  |
| orwarding         | IP Address:             | 0.0.0.0                                                  |
| Security          | Subnet Mask:            | 0.0.0.0                                                  |
| Parental Control  | Gateway:                | 0.0.0.0                                                  |
| Access Control    | DNS:                    | 0.0.0.0                                                  |
| Static Routing    |                         |                                                          |
| Bandwidth Control | Internet IP Address:    | 0.0.0.0                                                  |
| P & MAC Binding   | Internet DNS:           | 0.0.0.0 . 0.0.0 0                                        |
| Dynamic DNS       |                         |                                                          |
| System Tools      | MTIL Size (in bytes):   | 1420 (The default is 1420, do not change unless necessar |
|                   | in to size (in bytes).  | 1420 (The delation 1420, do not change different houses) |
|                   | Max Idle Time:          | 15 minutes (0 means remain active at all times.)         |
|                   |                         |                                                          |
|                   | WAN Connection Mode:    | Connect on Demand                                        |
|                   |                         | Connect Automatically                                    |
|                   |                         | Connect Manually                                         |
|                   |                         |                                                          |
|                   |                         |                                                          |

## NAT при автоматическом получении IP адреса (DHCP).

- 1. Слева выбираем меню Network, далее MAC Clone
- 2. Нажимаем Clone MAC address, далее Save (подробнее см. в разделе «Клонирование МАК адреса»)
- 3. Далее выбираем слева **WAN**
- 4. WAN Connection type: Dynamic IP
- 5. Сохраняем настройки кнопкой «Save».

| Status            |                      |                                                          |
|-------------------|----------------------|----------------------------------------------------------|
| Quick Setup       | WAN                  |                                                          |
| QSS               |                      |                                                          |
| Network           |                      |                                                          |
| - LAN             | WAN Connection Type: | Dynamic IP   Detect                                      |
| - WAN             |                      |                                                          |
| - MAC Clone       | IP Address:          | 0.0.0.0                                                  |
| Wireless          | Subnet Mask:         | 0.0.0.0                                                  |
| DHCP              | Default Gateway:     | 0.0.0.0                                                  |
| Forwarding        |                      | Release                                                  |
| Security          |                      |                                                          |
| Parental Control  | MTU Size (in bytes): | 1500 (The default is 1500, do not change unless necessar |
| Access Control    |                      |                                                          |
| Static Routing    | E                    | Use These DNS Servers                                    |
| Bandwidth Control | Primary DNS:         | 0000                                                     |
| IP & MAC Binding  | Secondary DNS:       | (Ontional)                                               |
| Dynamic DNS       | Secondary birs.      | (opuring)                                                |
| System Tools      |                      | 7                                                        |
|                   | Host Name:           | IL-WR841N                                                |
|                   |                      | Get IP with Unicast DHCP (It is usually not required.)   |

## Клонирование МАК адреса (необходимо при настройке на РРРоЕ, РРТР с динамическими настройками и DHCP)

- Слева выбираем меню Network, далее MAC Clone
   Нажимаем Clone MAC address, далее Save

| TP-LINK           |                        |                   |                     |
|-------------------|------------------------|-------------------|---------------------|
| Status            |                        |                   |                     |
| Quick Setup       | MAC Clone              |                   |                     |
| QSS               |                        |                   |                     |
| Network           | WAN MAC Address        | 00 10 55 04 98 07 | Destars Easters MAC |
| - LAN             | WAN MAC Address.       | 00-19-00-CA-0D-C7 | Restore Factory MAC |
| - WAN             | Your PC's MAC Address: | 00-19-66-GA-8B-C7 | Clone MAC Address   |
| - MAC Clone       |                        |                   | 1                   |
| Wireless          |                        | Save              |                     |
| DHCP              |                        |                   |                     |
| Forwarding        |                        |                   |                     |
| Security          |                        |                   |                     |
| Parental Control  |                        |                   |                     |
| Access Control    |                        |                   |                     |
| Static Routing    |                        |                   |                     |
| Bandwidth Control |                        |                   |                     |
| IP & MAC Binding  |                        |                   |                     |
| Dynamic DNS       |                        |                   |                     |
| System Tools      |                        |                   |                     |

#### Сохранение/восстановление настроек роутера.

После проведения настройки, рекомендуется сохранить их, чтобы в случае возникновения проблем, можно было их восстановить. Для этого необходимо зайти во вкладку **System Tools**, меню **Backup & Restore**.

- Для сохранения текущих настроек роутера необходимо нажать кнопку **Backup**. Файл с настройками будет сохранен в указанное место на жёстком диске.

- Для восстановления настроек настроек из файла, необходимо нажать кнопку выбора файла, указать путь к файлу с настройками, затем нажать кнопку **Restore**.

| TP-LIN             | K               |                              |         |
|--------------------|-----------------|------------------------------|---------|
|                    |                 |                              |         |
|                    |                 |                              |         |
| Status             |                 |                              |         |
| Quick Setup        | Backup & Restor | re                           |         |
| QSS                |                 |                              |         |
| Network            | Backup          | Backup                       |         |
| Wireless           | Eilo:           |                              | Dectore |
| DHCP               | File:           | Выберите фаил Фаил не выбран | Restore |
| Forwarding         | l               |                              |         |
| Security           |                 |                              |         |
| Parental Control   |                 |                              |         |
| Access Control     |                 |                              |         |
| Static Routing     |                 |                              |         |
| Bandwidth Control  |                 |                              |         |
| IP & MAC Binding   |                 |                              |         |
| Dynamic DNS        |                 |                              |         |
| System Tools       | -               |                              |         |
| - Time Settings    |                 |                              |         |
| - Diagnostic       |                 |                              |         |
| - Firmware Upgrade |                 |                              |         |
| - Factory Defaults |                 |                              |         |
| - Backup & Restore |                 |                              |         |
| - Reboot           |                 |                              |         |
| - Password         |                 |                              |         |
| - System Log       |                 |                              |         |
| - Statistics       |                 |                              |         |